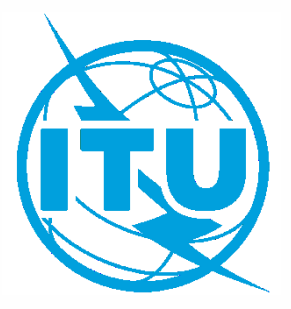

#### **ITUEvents**

#### ITU World Radiocommunication Seminar 2018

3-7 December 2018 Geneva, Switzerland

www.itu.int/go/ITU-R/WRS-18

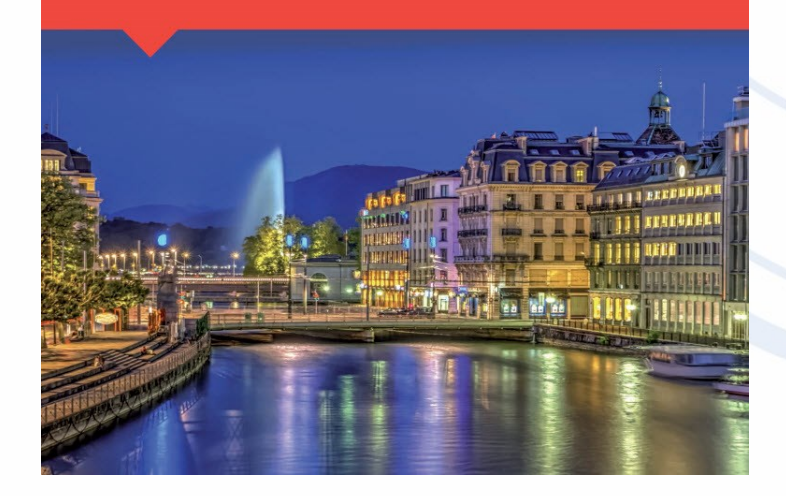

#### Converting a Coordination Notice to Notification for Recording

(Non-plan, space services)

Akim Falou-Dine, Nick Sinanis

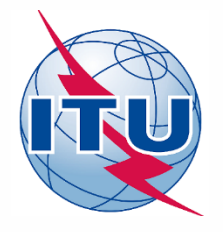

#### **Overview**

 Steps that we will follow to convert a coordination notice to a notification

- Identify the CRC notice
- Clone CRC notice into a Notification notice type
- Update notice-level parameters
- Update group-level parameters
  - Date of Bringing into Use
  - Obtained Coordination Agreements
- Run Validation and analyze results

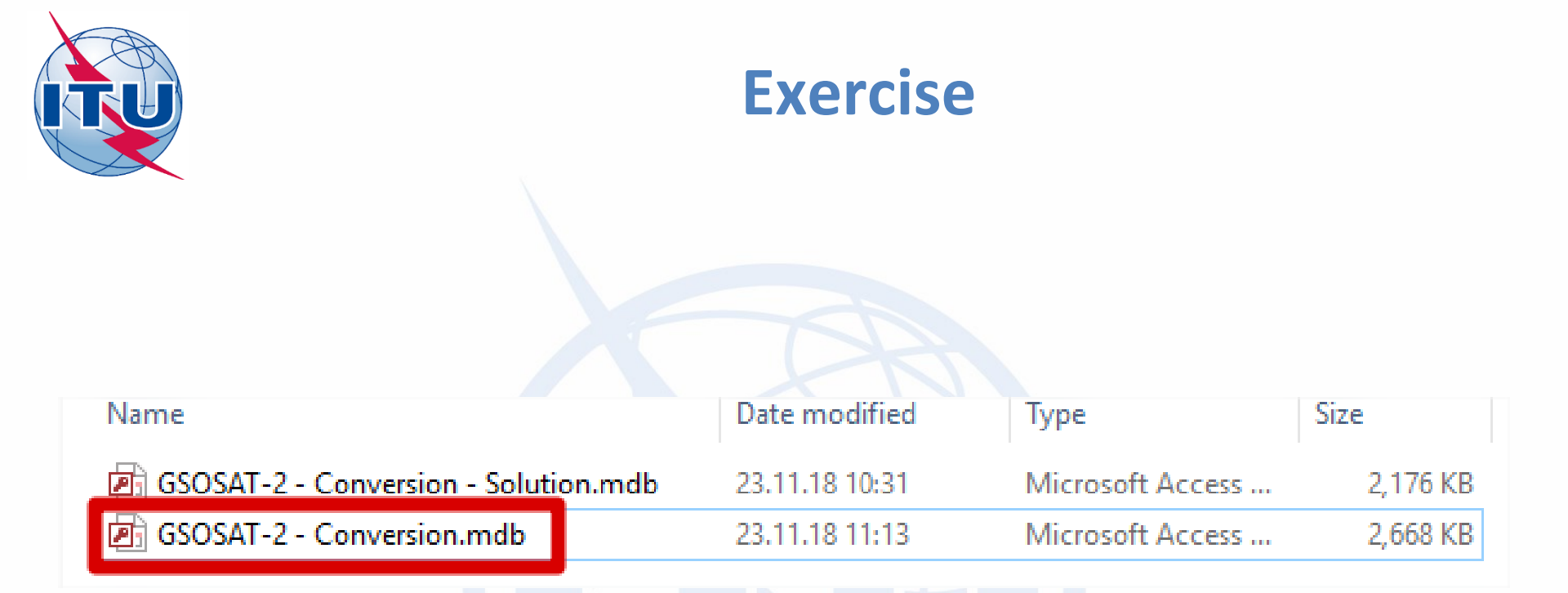

Navigate to:

<USB>\Space Workshop\Day 3\Coordination\_to\_Notification Conversion

**Open with SpaceCap: GSOSAT-2 – Conversion.mdb** 

(Make a copy)

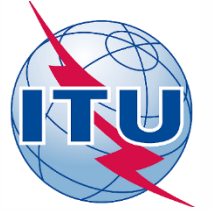

### **Identify and Clone Notice**

| 🧱 SpaceCapture V                        | /8 - [Set Notice Templa | ite]           |           |              |                |              | -                 |
|-----------------------------------------|-------------------------|----------------|-----------|--------------|----------------|--------------|-------------------|
| <u>F</u> ile <u>E</u> dit <u>T</u> ools | Template <u>W</u> indow | <u>H</u> elp   |           |              |                |              |                   |
|                                         |                         | ))) 🗿 🖪        | 🖃 🤋 🛙     |              | /NOTIF C3. API | C3. RAST C3. | PLAN [3, RS49/552 |
| SpaceCap                                | Notice Explorer -       | AP4/II and AP  | 4/III     |              |                |              |                   |
| Start Page                              | Motice id.              | Type Adm./Org. | Orb. Pos. | Station name | Date rov.      | Status 🔬     | Control Box       |
| org                                     | 🗆 🌒 List of not         | tices          |           |              |                | Count=1      | Show              |
| 12                                      | 00000001 [A]            | ] G F /        | 96.1E     | GSOSAT-2     | 28.09.18       | 01           |                   |
| Notice Explorer                         |                         |                |           |              |                |              | 🎎 Clone           |
| <b>V</b>                                |                         |                |           |              |                |              | Export            |
| Open Notice                             |                         |                |           |              |                |              | X Delete          |
|                                         |                         |                |           |              |                | /            |                   |

## Open and select the coordination transaction with SpaceCap Select the clone option

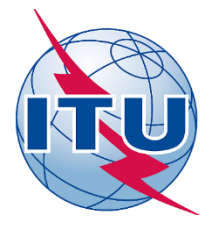

### **Identify and Clone Notice**

| \$                                                                                                    | Clone Dialog                                                                                                    | _ 🗆 🗙 |
|----------------------------------------------------------------------------------------------------|----------------------------------------------------------------------------------------------------|-------|
| Clone Parameters<br>Clone ID.<br>Date of Receipt 10.12.20<br>Notice Status 01<br>Action Code                                                                                                   | 2<br>External/Internal<br>External<br>C Internal<br>C Review<br>WithDraw<br>Coordination Grp mapping                           | 2     |
| Beams     Image: All Condition       Groups     Image: Yes       Coordination     Image: Yes       Special Sections     Image: Yes       Straps     Image: Yes       Noise Gama     Image: Yes | one CEmitting CReceiving<br>CNo<br>CNo<br>CNo<br>CNo<br>CNo                                                                    |       |
| BR Data<br>Coordination<br>Special Sections<br>Findings<br>Notice and Grp Links<br>Ok                                                                                                    | <ul> <li>○ Yes</li> <li>○ No</li> <li>○ Yes</li> <li>○ No</li> <li>○ Yes</li> <li>○ No</li> <li>○ Yes</li> <li>○ No</li> </ul> |       |

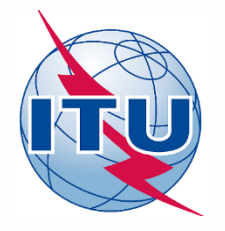

### **Open cloned notice**

| 🧱 SpaceCapture V                        | 8 - [Set Notice Template]            |               |               |            |           |          |                |        |
|-----------------------------------------|--------------------------------------|---------------|---------------|------------|-----------|----------|----------------|--------|
| <u>F</u> ile <u>E</u> dit <u>T</u> ools | Template <u>W</u> indow <u>H</u> elp | )             |               |            |           |          |                |        |
|                                         | ₩ 🗸 ┥ 🕨                              | a 🛃 🖻         | 2 ? 📰         | CR/NOTIF   | CJ. API C | RAST C1. | PLAN C3.       | RS49/5 |
|                                         |                                      |               |               |            |           |          |                |        |
| SpaceCap 1                              | Notice Explorer - AP4                | II and AP4/II | I             |            |           |          |                |        |
| Start Page                              | 爹 Notice id. Typ                     | e Adm./Org. O | rb. Pos.   St | ation name | Date rov. | Status 🔌 | 0.10           |        |
| -                                       | 🗆 🔊 List of notices                  |               |               |            |           | Count=2  | - Control Box- | -      |
| l B                                     | -000000001[A] G                      | F /           | 96.1E GSOSA   | T-2        | 28.09.18  | 01       | Show           | ┛      |
| Notice Explorer                         | 000000002[A] G                       | F /           | 96.1E GSOSA   | I-2        | 29.11.18  | 01       | 🎎 Clone        |        |
|                                         |                                      |               |               |            |           |          |                |        |
|                                         |                                      |               |               |            |           |          | Export         |        |
|                                         |                                      |               |               |            |           |          |                |        |

#### Select the cloned notice (with Notice ID = 2) and click SHOW

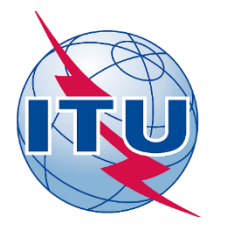

### **Verify Notice Type**

| SpaceCapture V8                                                                                                    | _        |
|----------------------------------------------------------------------------------------------------|----------|
| <u>File Edit T</u> ools <u>V</u> iew <u>W</u> indow <u>H</u> elp                                                                                                 |          |
|                                                                                                    | RS49/552 |
|                                                                                                    |          |
| B GeoStationary Notice:2                                                                                                    | -        |
| Notice Station Beam Strapping Noise Gamma Attachments                                                                                                    |          |
| Notice Id:         2         AP4/II and AP4/III (Appendix 4 - Annex 2A)         29.11.18         Status         01                                               |          |
| Notice submitted under/for:                                                                                                    |          |
| C No. 9.6 Coordination  O No. 11.2 Notification O First Notification C Resubmission                                                                              |          |
| No. 9.11A Applies Bands 21.4 to 22 GHz Special Procedure      Specific Earth Station Coordination under No. 9.7A     C Earth Station Coordination under No. 9.21 |          |
| C Earth Station Coordination between Administrations under No. 9.17                                                                                              |          |
| Date: DD.MM.YY 29.11.18 Administration   Cariel Max                                                                                                    |          |
| Alf1.Notifying<br>Administration                                                                                                    |          |
| Administration submitted on BR Identification No. of Station<br>A1f3. behalf of these to be modified/suppressed                                                  |          |
| Satellite System                                                                                                    |          |
| Type of Satellite Network or Earth Station                                                                                                    |          |
| GeoStationary Satellite Network     C Specific Earth Station                                                                                                    | r.B      |
| NonGeoStationary Satellite Network     O Typical Earth Station                                                                                                   | More     |

#### **Ensure that 11.2 Notification and First Notification are selected**

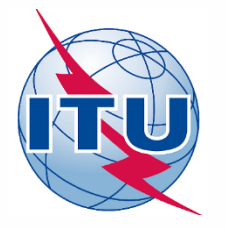

### **Update Group Data**

| SpaceCapture V8           File         Edit         Tools         View         Window         Help                                                                                                    | _      |
|----------------------------------------------------------------------------------------------------|--------|
|                                                                                                    | 49/552 |
|                                                                                                    |        |
| 🔁 GeoStationary Notice:2                                                                                                    |        |
| Coordination   Special Section   Assoc Earth Station   Assoc Space Station   Strapping   Noise Gamma  <br>Attachments                                                                                                    |        |
| Notice Station Beam Group Emissions Frequencies                                                                                                    |        |
| Notice 2 Satellite GSOSAT-2 Beam Id K2U R Group Id: 36 Split Grp Id:                                                                                                    |        |
| 3. Observed Frequencies and Related Characteristics           C         Add         C         Mod         C         Support         BR         Identification of the Group         Page         14         Data                                                                                                    |        |
| Characteristics Common to a Group of Frequencies General Characteristics                                                                                                    |        |
| C3a. Assigned<br>Frequency Bandwidth C4a. Cls Str C4b. Nat Srv EC C C C C C C C C C C C C C C C C C C                                                                                                     | -      |
| C5a. Receiving System<br>C5a. Receiving System<br>Noise<br>C5a. Receiving System<br>Noise<br>C5a. Receiving System<br>C5a. Receiving System<br>C5a. Receiving |        |
| BH38 For use in accordance with Resolution 163/164                                                                                                    |        |
| C11a. Service Area<br>as List of Countries<br>or Geographic<br>designations                                                                                                    |        |
| Service Area Number 1 Remarks                                                                                                    |        |

#### Click on Beam, Group and then on General Characteristics

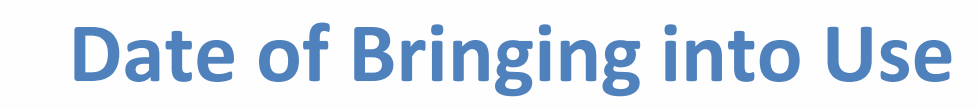

| 📾 🛅 🚳              | M 🗸         |                                                             |                                                            |                                                               | -3, API [5],           | RAST C3. PLAN C3. R |
|--------------------|-------------|-------------------------------------------------------------|------------------------------------------------------------|---------------------------------------------------------------|------------------------|---------------------|
| 💫 GeoStationary    | Notice:2    |                                                             |                                                            |                                                               |                        |                     |
| Coordina           | tion        | Special Section                                             | Assoc Earth Station                                        | Assoc Space Station                                           | Strapping              | Noise Gamma         |
| Attachme<br>Notice | ents  <br>e | Station                                                     | Beam                                                       | Group                                                         | Emissions              | Frequencies         |
|                    | Notice      | 2 Satellite GSC                                             | ISAT-2                                                     | Beam Id K2U R                                                 | Group Id: 36           | Split Groud         |
|                    | C Add       | ed Frequencies and Relat<br>C Mod C Sup<br>aracteristics Co | ed Characteristics<br>of the group BR Identif<br>to be mod | ication of the Group<br>ified/suppressed<br>Ip of Frequencies | Pa<br>Na<br>General C  | age 14 BR<br>Data   |
|                    | A2a         | a. Date Bringing into use –<br><mark>29.11.18</mark>        |                                                            |                                                               | −A2b. Peri<br>Validity | iod of<br>50 Years  |
|                    | A3a.        | Operating Administratio                                     | n or Agency                                                |                                                               |                        |                     |
|                    | A3b.        | . Responsible Administrat                                   | ion                                                        |                                                               | <u> </u>               |                     |
|                    | A           | MONSIEUR LE DIRECT                                          | EUR GENERAL                                                |                                                               | •                      |                     |
|                    | То          | apply this information to                                   | Kara Apolu                                                 |                                                               | una disabita all'as    |                     |

Apply the DBiU to the rest of the beam groups or to all notice's groups

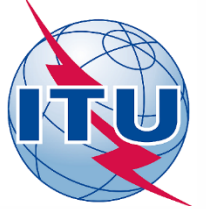

#### **Special Sections**

|   |              | SpaceCapture V8                         |                 |                                                             |                                     |                  |                          |                     |                            |                           |                             |                        |          |
|---|--------------|-----------------------------------------|-----------------|-------------------------------------------------------------|-------------------------------------|------------------|--------------------------|---------------------|----------------------------|---------------------------|-----------------------------|------------------------|----------|
| l | <u>F</u> ile | <u>E</u> dit <u>T</u> ools <u>V</u> iev | w <u>W</u> indo | w <u>H</u> elp                                              |                                     |                  |                          |                     |                            |                           |                             |                        |          |
| _ | D            | 🖻 🔂 🚳                                   | <               |                                                             | ð 🔡 💻                               | ? 📰              |                          | CR/NO               | TIF 🖏                      | API C3.                   | RAST C                      | , PLAN C3,             | RS49/552 |
| ľ | _            |                                         |                 |                                                             |                                     |                  |                          |                     |                            |                           |                             |                        |          |
|   | 2            | GeoStationary Not                       | tice:2          |                                                             |                                     |                  |                          |                     |                            |                           |                             |                        |          |
|   |              | Attachments<br>Notice<br>Coordination   | S               | Station<br>pecial Section                                   | Bea<br>Assoc Eart                   | ım<br>th Station | <br> Assoc               | Group<br>Space Stat | ion                        | Emissions<br>Strappina    | Fr<br>  No                  | eauencies<br>ise Gamma |          |
|   |              |                                         | Notice Id:      | 2 Adm                                                       | n: F Satellite<br>Network           | GSOSA            | T-2                      |                     | Beam                       | Id K2U R                  | ▼ Grou                      | p Id: 36               | •        |
| - |              |                                         | [               | - Information Commo                                         | n to List of Group                  | is in this Bea   | m                        |                     |                            |                           |                             |                        |          |
|   |              |                                         |                 | A13.<br>Special Section                                     | n AR11/A <mark>(</mark> RR104       | 42)              |                          |                     | F                          | Other Special S           | ections                     |                        |          |
|   |              |                                         |                 | Special Section                                             | n AR11/C <mark>(</mark> RR106       | 50)              |                          |                     |                            |                           |                             |                        |          |
|   |              |                                         |                 | Special Section                                             | n ART. 14 (RR 161                   | 10)              |                          |                     |                            |                           |                             |                        |          |
|   |              |                                         |                 | Special Section                                             | n API/A (9.1)                       |                  |                          | 1234                |                            | I                         |                             |                        |          |
|   |              |                                         |                 | Special Section                                             | n CR/C (9.6)                        |                  |                          | 1234                |                            |                           |                             |                        |          |
|   |              |                                         |                 | Special Section                                             | n AP30-30A/F/C                      |                  |                          |                     |                            |                           |                             |                        |          |
|   |              |                                         | l               | To apply Special<br>data to other grou<br>the beam or notic | Section<br>ups, select<br>e option. | ۍ<br>¢ ح≨        | Apply to c<br>group only | urrent C Al         | pply to all ;<br>this beam | groups ( Apply<br>in this | ) to all groups<br>s notice |                        |          |

#### Enter API/A and CR/C special section numbers

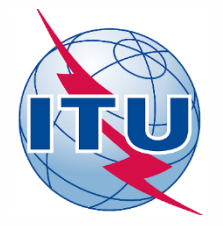

### **Enter Coordination Agreements**

| 🧱 Spa                 | aceCapture                  | V8                                        |                                               |                 |                       |                             |                           |                               |                    |                               |                |               |                     |            | -        | C |
|-----------------------|-----------------------------|-------------------------------------------|-----------------------------------------------|-----------------|-----------------------|-----------------------------|---------------------------|-------------------------------|--------------------|-------------------------------|----------------|---------------|---------------------|------------|----------|---|
| <u>F</u> ile <u>E</u> | dit <u>T</u> ools           | <u>V</u> iew <u>W</u>                     | ndow <u>H</u> el                              | р               |                       |                             |                           |                               |                    |                               |                |               |                     |            |          |   |
|                       | 6                           | 楢 🗸                                       |                                               |                 | <b>a</b>              | <b>.</b>                    |                           | 5.0                           |                    | 3. A                          | PI D.          | RAST [5,      | PLAN                | C), RS49/5 | 52       |   |
|                       |                             |                                           |                                               |                 |                       |                             |                           |                               |                    |                               |                |               |                     |            |          |   |
| 🖹 G                   | ieoStationar                | y Notice:2                                |                                               |                 |                       |                             |                           |                               |                    |                               |                |               |                     |            |          |   |
|                       | Attachm<br>Notic<br>Coordin | ients<br>ce<br>ation                      | Stat<br>Special                               | tion<br>Section | Ass                   | Beam<br>oc Earth S          | Station A                 | Grou<br>ssoc Spac             | p  <br>e Station   | Emis<br>Straı                 | sions<br>opina | Fre<br>  Nois | quencies<br>e Gamma |            |          |   |
|                       | N                           | lotice Id:                                | 2 Adr                                         | m: F            | Satellite<br>Network: | SOSAT-2                     |                           | Be                            | eam Id K2U         | I R                           | 💌 Group I      | d: 36         | •                   |            |          |   |
|                       | [                           |                                           |                                               |                 |                       | A                           | 5/A6. Coo                 | rdinated Obtai                | ned or Agree       | ment Reque                    | sted           | _             | _                   | _          |          | _ |
|                       |                             | Pr<br>I 9 7                               | ovision                                       | Status          | Adm/Ora               | Adm/Org                     | Adm/Org                   | Adm/Org                       | Adm/Org            | Adm/Org                       | Adm/Org        | Adm/Org       | Adm/Org             | Adm/Org    | Adm/(    |   |
|                       | Ļ                           | J.7                                       |                                               | Obtaini         | ND7                   |                             |                           |                               |                    |                               |                |               |                     |            | +        | - |
|                       | F                           |                                           |                                               |                 |                       |                             |                           |                               |                    |                               |                |               |                     |            |          |   |
|                       | ŀ                           |                                           |                                               | +               |                       |                             |                           |                               |                    |                               |                |               |                     |            |          |   |
|                       | t                           |                                           |                                               |                 |                       |                             |                           |                               |                    |                               |                |               |                     |            |          |   |
|                       | -                           |                                           |                                               |                 |                       |                             |                           |                               |                    |                               |                |               |                     |            |          |   |
|                       | ŀ                           | _                                         |                                               |                 |                       |                             |                           |                               |                    |                               |                |               |                     |            |          |   |
|                       | ļ                           |                                           |                                               |                 |                       |                             |                           |                               |                    |                               |                |               |                     |            |          |   |
|                       | -                           | _                                         |                                               |                 |                       |                             |                           |                               |                    |                               |                |               |                     |            |          |   |
|                       | ŀ                           |                                           |                                               |                 |                       |                             |                           |                               |                    |                               |                |               |                     |            | <u> </u> |   |
|                       |                             | •                                         |                                               | 1 1             |                       | 1                           | 1                         | 1                             | 1                  | 1                             | 1              | 1             | 1                   | 1          | Þ        |   |
|                       | _                           | To apply co<br>other group<br>beam or not | ordination to<br>s, select the<br>ice option. | Ø               | > 0 <sup>4</sup>      | apply to curr<br>group only | <sup>ent</sup> r Aj<br>in | pply to all grou<br>this beam | ips C Apj<br>in ti | ply to all grou<br>his notice | ps             |               |                     |            |          |   |

## Enter **OBTAINED** coordination agreements and apply accordingly to this group, all groups of the current beam or entire notice

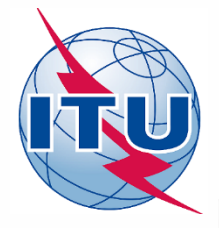

### **Update of Graphical Data (GIMS)**

×

ΟK

Cancel

2

| GIMS Database Explorer                                                   |                                                                                           |                                |
|--------------------------------------------------------------------------|-------------------------------------------------------------------------------------------|--------------------------------|
| Database<br>Name: gsosat-2 (full) gims<br>Location: m:\br_seminar\wrs-18 | 8\usb key material\space workshop\day 3\coordination_to_notificatio                       |                                |
| Browse for<br>Geostationary Satellites                                   | O Non-geostationary Satellites                                                            |                                |
| Notice ID: Filte                                                         | er by<br>tellite Name ~ ~ <b>T T V</b><br>Apply last filters at startup Filter Off        |                                |
| Sele                                                                     |                                                                                           |                                |
|                                                                          | Ignore : C (Co-polar) E (Emission = Down Link)<br>X (Cross-polar) R (Reception = Up Link) |                                |
| Notice                                                                   | ତ Reason ତ Admin. ତ Satellite Name 🛛 🔺 Position ତ 🔄                                       |                                |
|                                                                          | ort F GSOSAT-2 96.1                                                                       |                                |
| Ren                                                                      | move                                                                                      | Notice Cloning                 |
| Edit                                                                     | t Position                                                                                | Enter the ID of the new notice |
| Vali                                                                     | idate                                                                                     | 2                              |
| Exc                                                                      | luded countries                                                                           |                                |

- Start GIMS and Navigate to <USB>/\Space Workshop\Day 3\Coordination\_to\_Notification Conversion and open the GSOSAT-2 (full) GIMS.mdb file
- Clone it and enter a new notice id 2 (it has to match that of the notification notice)

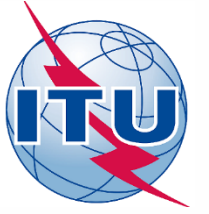

#### Edit GIMS data

| GIMS Database Explorer                                          |                         |                                        |                          |               |                          |
|-----------------------------------------------------------------|-------------------------|----------------------------------------|--------------------------|---------------|--------------------------|
| Database<br>Name: gsosat-2 (full) o<br>Location: m:\br_seminar\ | gims<br>\wrs-18\usb key | material\space worksho                 | op\day 3\coordination_to | o_notificatio | <b>-</b> 2<br><b>1</b> 2 |
| Browse for<br>Geostationary Satellite                           | es 🔿 No                 | n-geostationary Satelli                | tes                      |               |                          |
| Notice ID:                                                      | Filter by               |                                        |                          | <b>V V</b>    |                          |
|                                                                 | Apply last              | filters at startup                     | `][                      | Filter Off    |                          |
|                                                                 | Select only :           | CO (Gain Contours<br>SA (Service Area) | ;)<br>ards the GSO)      |               |                          |
|                                                                 | Ignore :                | C (Co-polar)                           | E (Emission = Do         | wn Link)      |                          |
| Notice                                                          | e                       | ୍ତ Reason ତ Ad                         | min. ⊃  Satellite Name   | Position      | <u>о</u>                 |
|                                                                 |                         | Clon                                   | e GSUSAT-2               | 96.1          |                          |
|                                                                 |                         | Expo                                   | rt<br>ove                |               |                          |
|                                                                 |                         | Edit<br>Edit F                         | Position                 |               |                          |
|                                                                 |                         | Valida                                 | ate<br>ded countries     |               | -                        |
|                                                                 |                         |                                        | aca countries            |               |                          |

#### Edit the notice and update the Notice ID and Notification Reason

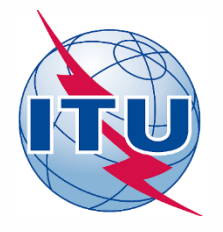

### Launch SpaceVal

| 🥪 Space Validation 8.0.17 (15.11.18)                                                                                                    | ×        |  |  |  |  |  |  |  |  |  |
|----------------------------------------------------------------------------------------------------|----------|--|--|--|--|--|--|--|--|--|
| Operator Id:       SINANIS         Database Type       User Role         O Ingres: DSN       Image: Constraint of the second second secon | Open     |  |  |  |  |  |  |  |  |  |
| Location: c:\users\sinanis\desktop\wrs-18                                                                                                    | Validate |  |  |  |  |  |  |  |  |  |
| Validation Options<br>Straps not provided - optional under Appendix 4<br>Check frequency overlap using assigned frequency bandwidth                                                                                                    | Report   |  |  |  |  |  |  |  |  |  |
|                                                                                                    | Help     |  |  |  |  |  |  |  |  |  |
| ✓ Cross validation with Gims mdb file Gims database: m:\br_seminar\wrs-18\usb key material\space wo                                                                                                    |          |  |  |  |  |  |  |  |  |  |
| Validation completed. Click on the <report> button to view results</report>                                                                                                    | Exit     |  |  |  |  |  |  |  |  |  |

#### Make sure to select Notice Id and Gims database

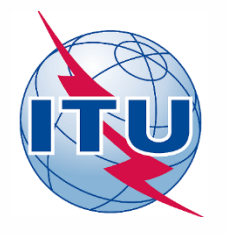

### **SpaceVal Report**

| 🥪 SNS Vali                              | dation Errors                               |                                             |                                    |                                         |                                      |                        |                                                          |                     |                  |                  |                         |            | -      |
|-----------------------------------------|---------------------------------------------|---------------------------------------------|------------------------------------|-----------------------------------------|--------------------------------------|------------------------|----------------------------------------------------------|---------------------|------------------|------------------|-------------------------|------------|--------|
| Rule                                    | eport                                       | <b>€</b><br>First                           | <b>●</b><br>Prev                   | Next                                    | ))<br>Last                           |                        | Dece Rules                                               | 2<br>Earth Rules    | 🐊<br>Plan Rules  | 8<br>Items       | Summary                 | 😣<br>Fatal | Export |
| Validation F<br>F:\zzz WR9<br>Ntc ID: 2 | Report for 2 U<br>5-18 - Notifica<br>Adm: F | ser SINANIS<br>ation\WRS-18<br>Sat Name: GS | created on<br>\GSOSAT-2<br>SOSAT-2 | 05.12.18 1<br>2 - Convers<br>Orb Pos: 9 | 3:02:30 wi<br>ion.mdb<br>16.1 Action | ith Spa<br>n:A St<br>F | aceVal 8.0.1<br>tatus:01 D <sub>.</sub><br>Fatal Errors: | 7<br>_RCV: 29.11    | .18<br>0 Warning | 18:              | 1                       | ß          |        |
| Bean                                    | n E/R Gr<br>E 35                            | pid Table<br>easstn                         | Field<br>bmwdth                    | Value Row<br>0.9                        | no Valerr<br>1 695                   | Rule 3<br>4            | Severit Ap4                                              | _Ref<br>1.4 Value o | utside compute   | d allowable rang | Text<br>e (0.97 - 1.24) |            |        |
|                                         |                                             |                                             |                                    |                                         |                                      |                        |                                                          |                     |                  |                  | ,                       |            |        |
|                                         |                                             |                                             |                                    |                                         |                                      |                        |                                                          |                     |                  |                  |                         |            |        |

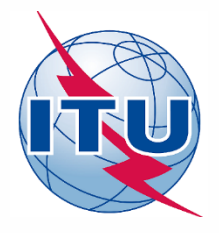

## **Missing Coordination Agreement Entries**

| <b></b>                                                                                                    | SNS Validation Errors                                                                                                    |                   |               |              |           |                                                                                   |
|----------------------------------------------------------------------------------------------------|----------------------------------------------------------------------------------------------------|-------------------|---------------|--------------|-----------|-----------------------------------------------------------------------------------|
| P<br>Rule                                                                                                    | and the second second s | <b>₩</b><br>First | Prev          | ▶<br>Next    | ►<br>Last | DetailPlan RulesFatalExportSpace RulesEarth RulesPlan RulesItemsDetailFatalExport |
| Validation Report Summary for 2 User SINANIS created on 11.12.2016 19:36:26 with SpaceVal 8.0<br>C:\Users\sinanis\Desktop\WRS-16 (Local)\FIRST-GEOSAT - SOLUTION.mdb<br>Ntc ID: 2 Adm: SEY Sat Name: FIRST-GEOSAT Orb Pos: 136 Action:A Status:01 D_RCV: 11.12.2016<br>Fatal Errors: 19 Warnings: 0 |                                                                                                    |                   |               |              |           |                                                                                   |
| E/B                                                                                                    | Table Fiel                                                                                                    | d Value B         | low no Valier | r Bule Sever | t An4 Bef | Text                                                                              |
| E                                                                                                    | provn                                                                                                    |                   |               | F            |           | Error : no rows found in table (provisions)                                       |
| R                                                                                                    |                                                                                                    |                   |               | F            |           | Error : no rows found in table (provisions)                                       |
|                                                                                                    |                                                                                                    |                   |               |              |           |                                                                                   |
|                                                                                                    |                                                                                                    |                   |               |              |           |                                                                                   |

Missing coordination agreements may lead to unfavorable findings

#### **BUT Notice is considered receivable**

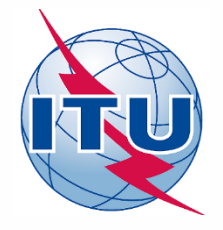

### **Submit Notice to BR**

- Appendix 4 mdb file
- GIMS mdb file
- Attachments and/or Notes
- Cover Letter with any instructions, explanations, etc.
- TO BE SUBMITTED using e-Submissions

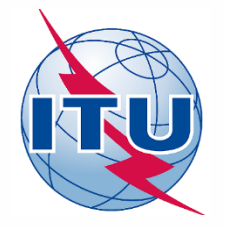

#### **Summary**

- CRC notice conversion to a Notification by cloning
- Basic validation fixes were shown to render notice complete
- The Notification process is detailed in the next session
- Contact us with your questions on specific case

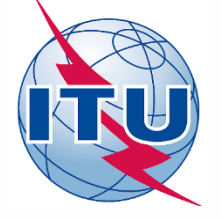

# Thank you!

Akim Falou-Dine <u>Akim.Falou-Dine@itu.int</u>

Nick Sinanis Nick.Sinanis@itu.int